tu computadora para...

### Solicitar un préstamo

## ¡Hazlo más fácil!

Pronto tendrás una nueva forma de ver tu portal

IMERS | CONSILA AVERAD TRADUCS | MOR

annoa daa

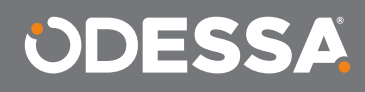

11 ClEst-Manyd. S Lad-Incisco.

ODESSA

36-64-4KB-38L

## Sigue estos sencillos pasos desde

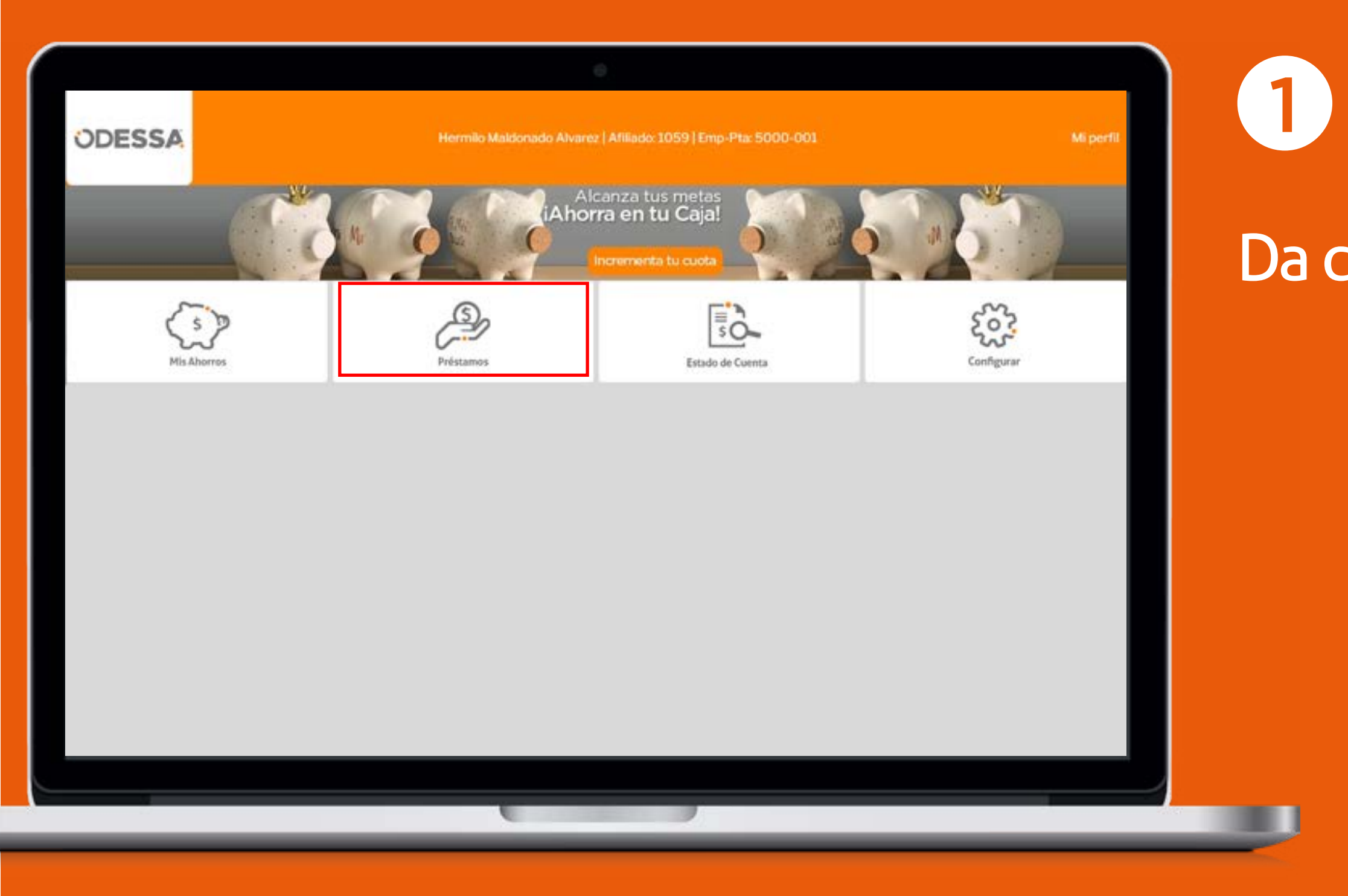

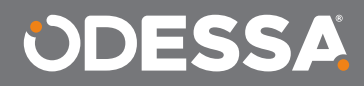

### Da clic en **Préstamos**.

|                                                                                                    | 0                                                              |                     |
|----------------------------------------------------------------------------------------------------|----------------------------------------------------------------|---------------------|
| ODESSA                                                                                                    | Hermilo Maldonado Alvarez   Afiliado: 1059   Emp-Pta: 5000-001 | Miperfil            |
| Inicio Contention Reference of the second second |                                                                | Da un c<br>Solicita |
| Solicitar Un Préstamo                                                                                                    | > Alcanza                                                      |                     |
| Seguimiento A Solicituo                                                                                                    | tus metas                                                      | 5                   |
| Saldos Y Movimientos                                                                                                    | , iAhorra<br>en tu caial                                       |                     |
| Tasas De Interés                                                                                                    | >                                                              |                     |
|                                                                                                    | Incrementa tu<br>cuota                                         |                     |
|                                                                                                    |                                                                |                     |
|                                                                                                    |                                                                |                     |

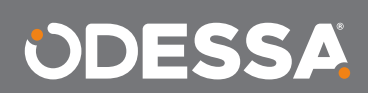

### clic en **er un Préstamo**.

| ODESSA                                                                                                | Aaron Coronado Paz   Afiliado: 1063   Emp-Pta: 5000-001                      | Miperfil                                                                 | 3                                                         |
|----------------------------------------------------------------------------------------------------|------------------------------------------------------------------------------|--------------------------------------------------------------------------|-----------------------------------------------------------|
| Inicio - Préstamos Contope de 135.878.28 pesos determinado en base a las políticas de caja de atornos | De Préstamo<br>Paze<br>2<br>QUINCERAS Maleiro (36 Meses)<br>Teglamento de la | <section-header><text><text><text></text></text></text></section-header> | Seleccior<br>préstame<br>monto y<br>Da un cli<br>Simular. |
|                                                                                                    |                                                                              |                                                                          |                                                           |

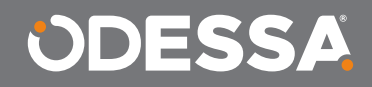

### ciona el tipo de amos, escribe el o y elige el plazo

clic en

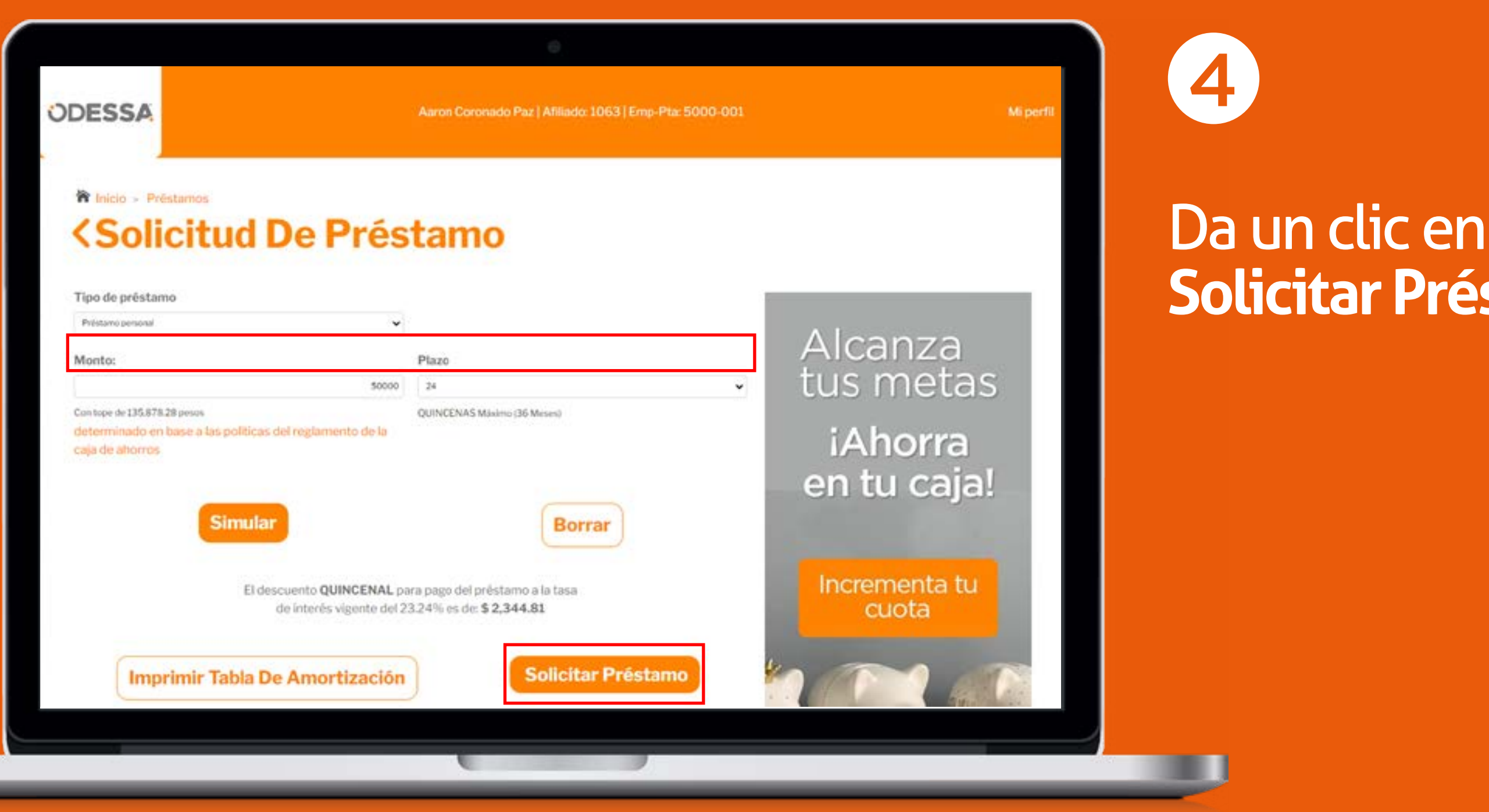

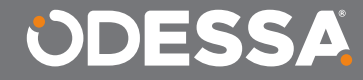

# Solicitar Préstamo.

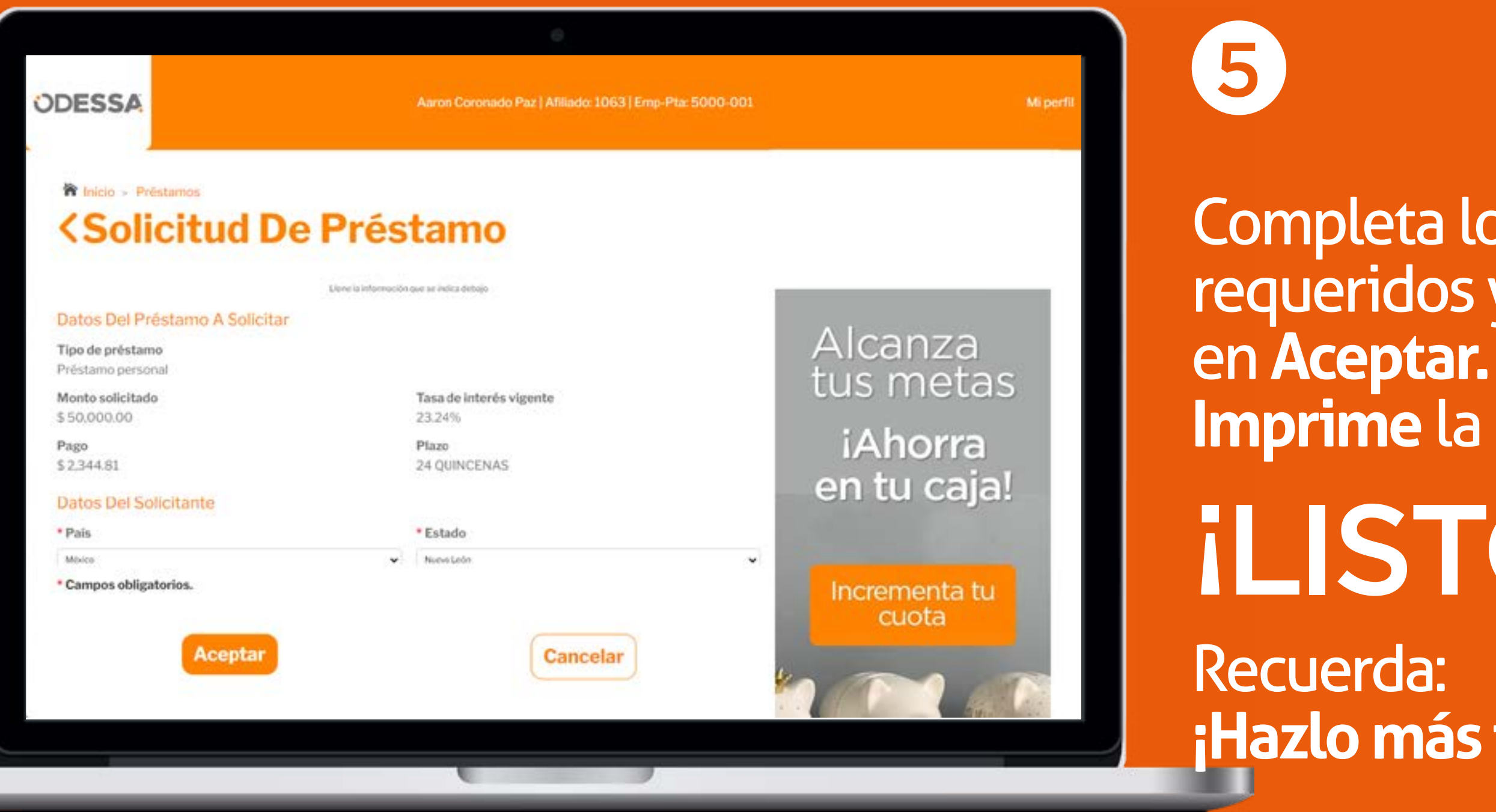

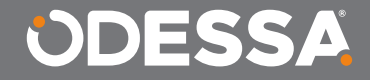

Completa los datos requeridos y da clic Imprime la solicitud. iLISTO! ¡Hazlo más fácil!

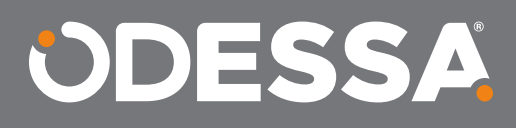